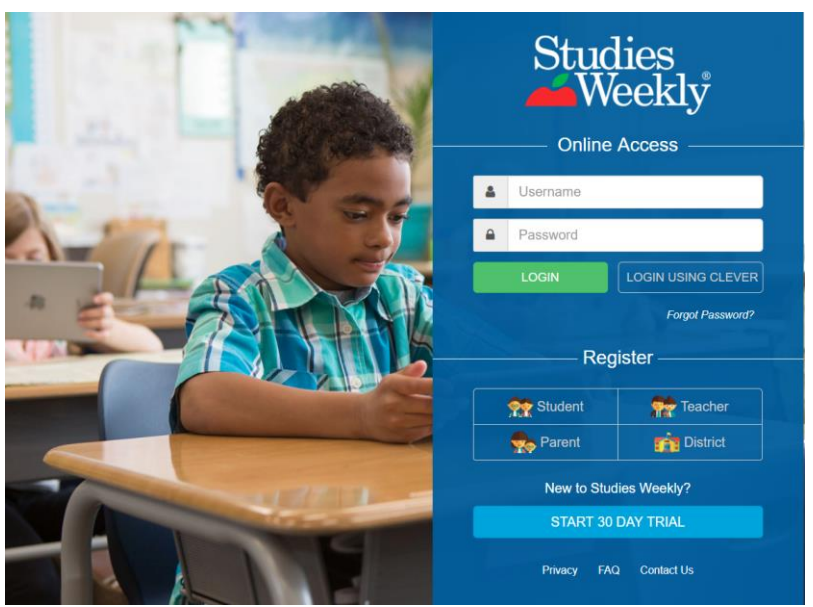

Click Studies Weekly in Classlink.

Type in your username and password.

Your username is your school email, and if you do not know your password, you can click the forgot password link on the sign in screen.

(To make sure Classlink holds your login information, right click the Studies Weekly app in Classlink and choose

Update Password. Click Edit and be sure you have entered your correct username and password and submit to save.)

Click on **CLASSES**. You will see many students. Some will be in your class, and some will not. Here, you will find the students' username and password. Hover over the password dots to see their password. (Most of their usernames are firstname.lastname, and passwords are lastname.firstname.)

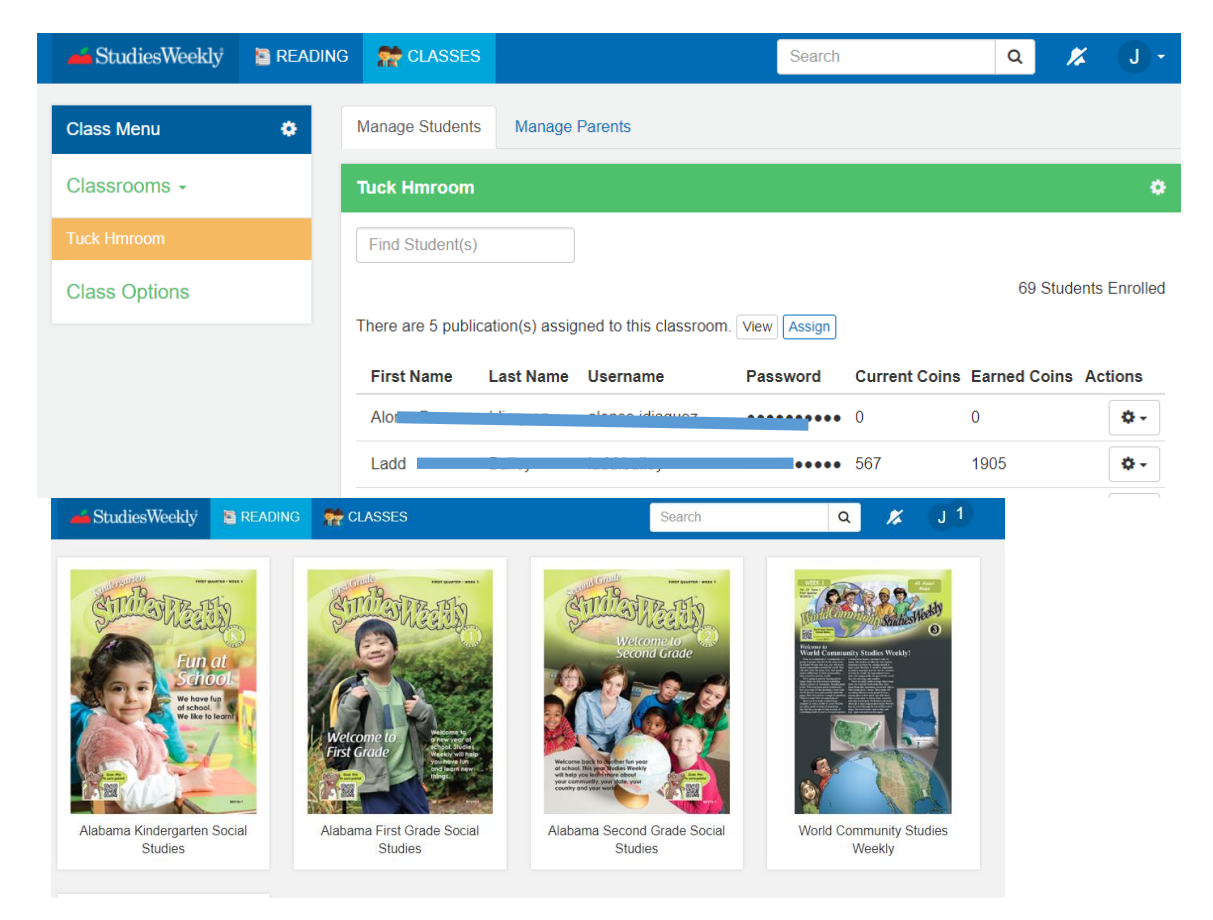

Click on the READING tab at the tab. Then click the Alabama Second Grade Social Studies. (Realistically you can go to the other magazines as well.)

| 📥 StudiesWeekly                                                                                                    | E READING                     | 8 | CLASSES                                 | Search |               | Q         | <b>%</b>    | J.                    |
|----------------------------------------------------------------------------------------------------|-------------------------------|---|-----------------------------------------|--------|---------------|-----------|-------------|-----------------------|
|                                                                                                    |                               |   |                                         |        |               |           |             |                       |
| Arth Grade                                                                                                    | econd Grade Social<br>Studies | ÷ | Week 1<br>Welcome to Second Grade       |        | Activate Test | Edit Test | Test Scores | <b>6</b><br>Standards |
| Welcome to                                                                                                    |                               | ÷ | Week 2<br>Where is the United States?   |        | Activate Test | Edit Test | Test Scores | 6<br>Standards        |
|                                                                                                    |                               | ÷ | Week 3<br>Rules and Responsibility      |        | Activate Test | Edit Test | Test Scores | <b>i</b><br>Standards |
|                                                                                                    |                               | ÷ | Week 4<br>Good Citizens                 |        | Activate Test | Edit Test | Test Scores | G<br>Standards        |
| Welcome back to shoher fun year<br>at school. This year tudies Weshy<br>will help you ledminer about<br>year community your state, your<br>country and your work |                               | ÷ | Week 5<br>History and Time              |        | Activate Test | Edit Test | Test Scores | <b>i</b><br>Standards |
| Alabama Second Grade                                                                                                    |                               | ÷ | Week 6<br>Technology                    |        | Activate Test | Edit Test | Test Scores | <b>i</b><br>Standards |
|                                                                                                    |                               | ÷ | Week 7<br>Explorers                     |        | Activate Test | Edit Test | Test Scores | <b>i</b><br>Standards |
|                                                                                                    |                               | ÷ | Week 8<br>North American Indian Nations |        | Activate Test | Edit Test | Test Scores | <b>i</b><br>Standards |
|                                                                                                    |                               | ÷ | Week 9<br>The Pilgrims Come to America  |        | Activate Test | Edit Test | Test Scores | <b>1</b><br>Standards |
|                                                                                                    |                               | ÷ | Week 10<br>Changes in America           |        | Activate Test | Edit Test | Test Scores | G<br>Standards        |
|                                                                                                    |                               | ÷ | Week 11<br>Changes for American Indians |        | Activate Test | Edit Test | Test Scores | <b>G</b><br>Standards |
|                                                                                                    | •                             | ÷ | Week 12<br>Maps and Globes              |        | Activate Test | Edit Test | Test Scores | G<br>Standards        |

You can:

- activate the tests
- see the standards
- see everyone's test scores for a grade
- edit the test a (allow for retakes)
- rearrange the weeks to fit your curriculum map

update 2/2018

**Studies Weekly** Posted by Paula Stanbridge on 2/12/2018

|   | Studies Weekly Up                                                        |
|---|--------------------------------------------------------------------------|
|   | Teachers will be able to edit their classes and students                 |
|   | starting today. They might have to log out and back in                   |
|   | for the change to apply.                                                 |
|   | <ul> <li>Teachers now have the ability to manually edit their</li> </ul> |
|   | classes.                                                                 |
| _ | All of the existing data will stay the same                              |
|   | Teachers are able to add or remove classes and                           |
|   | students whenever needed.                                                |
| _ | This change allows existing teachers and students to                     |
| - | work uninterrupted, but would also allow teachers who                    |
| _ | wish to make changes to do so.                                           |

Teacher logins can be obtained by the teacher by visiting the website and clicking the forgot password link. There is no management part of this program. Each teacher manages his/her own class & students. <u>Comments (0)</u>